## L'indeonline Neuer Aufbau, neue Elemente

#### Schieberegler

Mit den neuen Schiebereglern können Sie in vielen Situationen ihr Ziel noch schneller erreichen.

- Sie können den Positionszeiger verschieben, um direkt an eine andere Stelle zu gelangen.
- Sie können auch direkt mit der Maus auf eine entsprechende Stelle auf dem Regler klicken.
- Vielfach haben Sie auch die Möglichkeit, mit Pfeiltasten in kleinen Schritten vorwärts und rückwärts zu gehen.

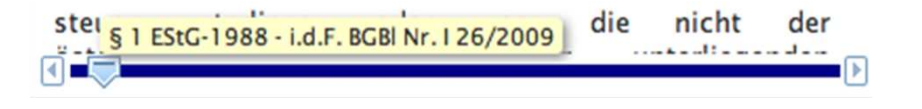

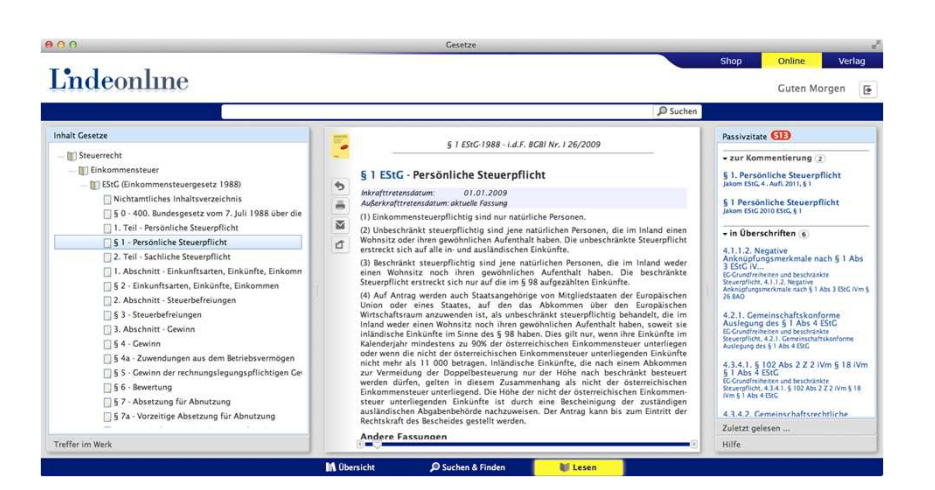

#### Raumaufteilung

An der Aufteilung in drei Spalten hat sich im Prinzip nichts geändert. Wir haben lediglich einige Funktionen verschoben bzw. zusammengefasst.

Praktisch ist aber, dass Sie die Spaltenbreite für jeden Arbeitsbereich einzeln verändern können. Diese Änderungen werden in ihrem Browser gespeichert.

### Schubladen

In unseren neuen Schubladenelementen hat viel Information auf wenig Raum Platz. Sie öffnen eine Schublade durch Klick auf die Überschrift.

Hilfe

Die Hilfe finden Sie immer in der Schublade rechts unten.

| - zur Komr                   | mentierung 2                             |
|------------------------------|------------------------------------------|
| § 1. Persön<br>Jakom EStG, 4 | liche Steuerpflicht<br>. Aufl. 2011, § 1 |
| § 1 Persön<br>Jakom EStG 20  | liche Steuerpflicht<br>DIO EStG, § 1     |
| in Überso                    | chriften 6                               |
| Zuletzt gele                 | sen                                      |
| Hilfe                        |                                          |

#### Bereichswechsel

Lindeonline ist nun klar in drei Bereiche gegliedert. (Es sind noch weitere geplant.) Zwischen diesen Bereichen wechseln Sie einfach mit den Schaltern am unteren Rand des Browsers.

Das ist ausgesprochen praktisch, denn Sie können nun frei zwischen den wichtigsten Anwendungsbereichen wählen. So können Sie zwischen der Suche und ihrem aktuellen Dokument leicht hin und her wechseln.

In vielen Fällen springen Sie natürlich automatisch in einen anderen Bereich, etwa wenn Sie in der Übersicht eine Suche starten oder in der Trefferliste auf ein Dokument klicken.

# L'indeonline Übersicht

#### 000 Gesetze Online Verlag Shop L'indeonline Inhalt Zuletzt gelesen Guten Morgen ⊳ vorsteuer ausland O Suchen Der Inhaltsbereich zeigt Ihre Im rechten Schubladenschrank halt Zuletzt gelesen ... aktuelle Bibliothek. Die Bibliothek werden die zuletzt gelesenen Nachrichten 23.04.2012 00:05:59 • Zeitschriften ist nach Fachgebieten und Dokumente angezeigt. Die § 1 - Persönliche Steuerpflicht § 1 EStG-1988 - i.d.F. BGBI Nr. I 26/2009 **VwGH** zum Rauchverbot in Wettbüros -Dokumente werden auch über Publikationsarten gegliedert. - Steuerbibliothek National Ein Wettbüro, das nicht bloß für individuell bezeichnete Personen 23.04.2012 00:05:56 zugänglich ist, ist auch nach Auffassung des VwGH als Raum eines mehrere Tage hinweg 1.1.2 Unbeschränkte Steuerpflicht (§ 1 Abs. 2 EStG 1988) Baldauf/Kanduthöffentlichen Ortes anzusehen und unterliegt als solcher dem Kristen/Laudacher/Lenneis/Marschner Sie sehen nur Werke, die Sie gespeichert. **FStR** Jakom Einkommensteuergesetz Rauchverbot des § 13 Abs. 1 TabakG. Dass nur Personen über 18 Jahren 2011 zutrittsberechtigt sind, ändere am Wesensmerkmal der allgemeinen auch abonniert haben 23.04.2012 00:05:51 Zugänglichkeit nichts. Zusammenfassend gilt somit auch für 1. Persönliche Steuerpflicht (§ 1 EStG 1988) So können Sie leicht dort Wettbüros das grundsätzliche Rauchverbot; der Inhaber könne aber nur Melhardt/Tumnel UStG **EStR** bestraft werden, wenn dort auch tatsächlich geraucht werde, so das Wenn Sie mit der Maus über die weiterlesen, wo Sie zuletzt Höchstgericht. Die Erfüllung des Straftatbestandes setze nämlich zum 23.04.2012 00:05:41 Einkommensteuerrichtlinien 2000 Werke fahren, werden Ihnen einen voraus, dass entgegen dem Rauchverbot geraucht wurde, und abgebrochen haben. Unternehmensbewertung Finkommensteuerrichtlinien 2000 zum anderen, dass der Lokalinhaber keine Sorge für die Einhaltung des weitere Informationen in einem Rauchverbotes getragen hat. Bei Erfüllung nur eines der beiden 23.04.2012 00:05:33 Ritz/Rathaeber/Koran Tatbestandsmerkmale liege noch keine Übertretung des § 13c Abs. 2 Z Steuerrichtlinien separaten Fenster gezeigt. Abgabenordnung neu 3 TabakG vor (VwGH 20. 3. 2012, 2011/11/0215). StR 23.04.2012 07:06 | SWK | RK 23.04.2012 00:05:25 Prodinger/Kronreif SWK Immobilienbewertung im SWK Steuerrecht UFS zur Umrechnung von Schweizer Löhnen 22.04.2012 13:44:52 Löhne, die nicht in Euro ausbezahlt werden, sind zum (marktüblichen) 1.1 Steuerbare Vorgänge, Steuergebiet Pernegger Umsatzsteuer für die betriebliche Umrechnungskurs des Zuflusstages (Tag der bankmäßigen FnAbaR Wertstellung) umzurechnen. Da der Referenzkurs der EZB als Praxis 22.04.2012 13:44:40 Durchschnitt von Ankaufs- und Verkaufskursen ermittelt wird, der in 1 Elektrizitätsabgabe Schweizer Franken gutgeschriebene Lohn aber immer nur in ein und EnAbgR Renner/Schlager/Schwarz Praxis der steuerlichen dieselbe Richty umzurechnen bzw. zu wechseln ist, ist der 22.04.2012 13:44:36 Referenzkurs der EZB als an sich objektive, von Marktzufälligkeiten Gewinnermittlung Große (geringfügig) adaptierungsbedürftig. Der unabhän Hilfe undialist hat das Finanzamt Dashnung a M Obersicht D Suchen & Finden Lesen

#### Nachrichten

Linde bietet schon seit Jahren aktuelle Nachrichten an. Damit Sie jetzt alle wichtigen Informationen gebündelt erhalten, haben wir diese Nachrichten in die Übersichtsseite von Lindeonline integriert.

# L'indeonline Suchen & Finden

### Suche

Lindeonline findet nun noch mehr, da unterschiedliche Wortformen automatisch gesucht werden. Das Sternchen ("\*") benötigen Sie de facto nicht mehr.

Neu ist auch, dass alle Dokumente angezeigt werden, wenn keine Suche eingegeben wurden.

#### Sortierung

Sie können zwischen vier Sortierungsvarianten wählen: Relevanz für die Suche (diese richtet sich vornehmlich nach der Zahl der Treffer), Aktualität, Name des Autors und einfach Reihenfolge in der Bibliothek.

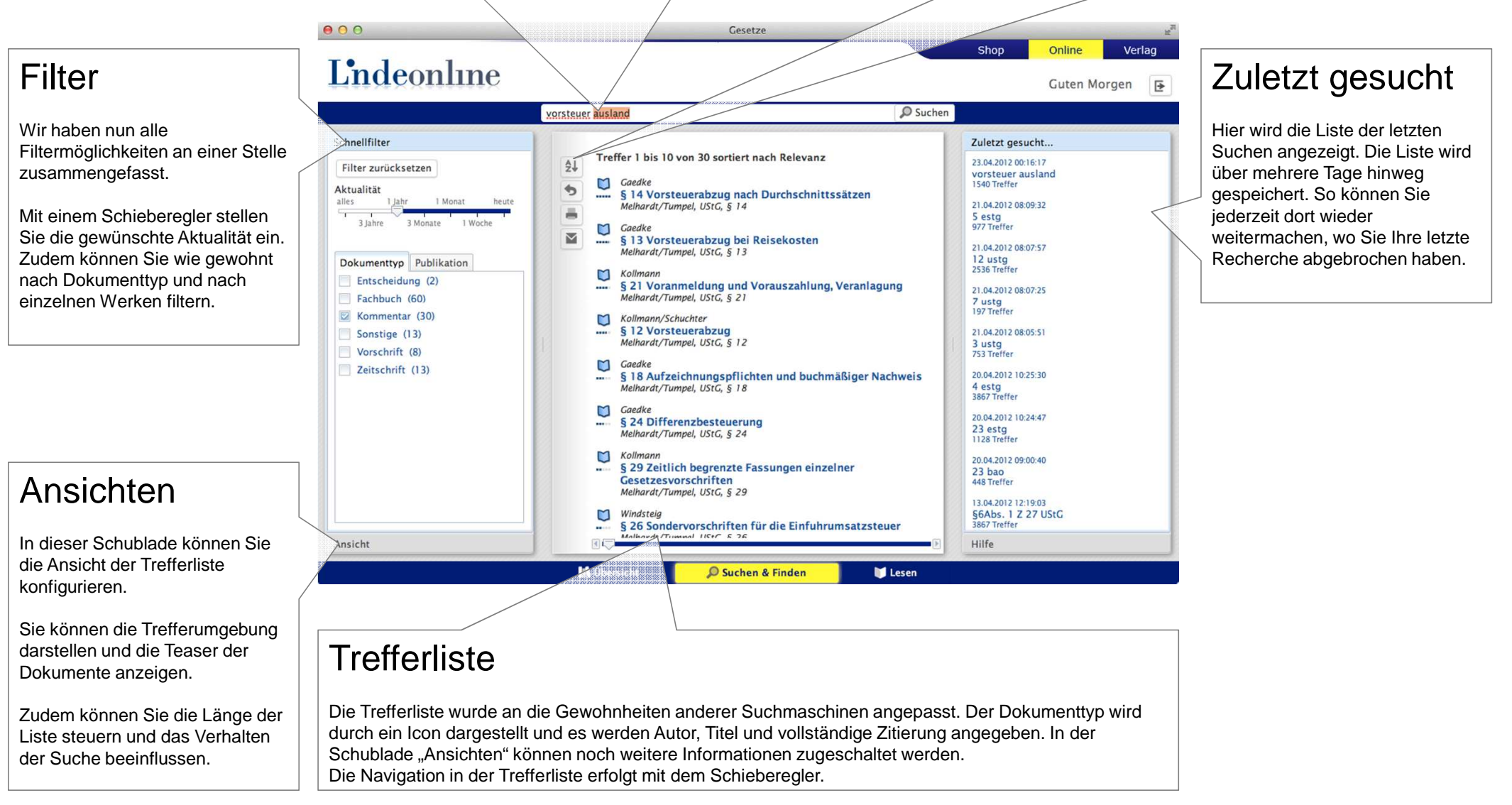

# L'indeonline Lesen

#### Werkinformation und Schalter

Wenn Sie mit der Maus über den Umschlag fahren, erhalten Sie rasch die Informationen zu dem aktuellen Werk.

Darunter befindet sich ein Liste von Schaltern, die zu praktischen und teils bekannten Funktionen führen.

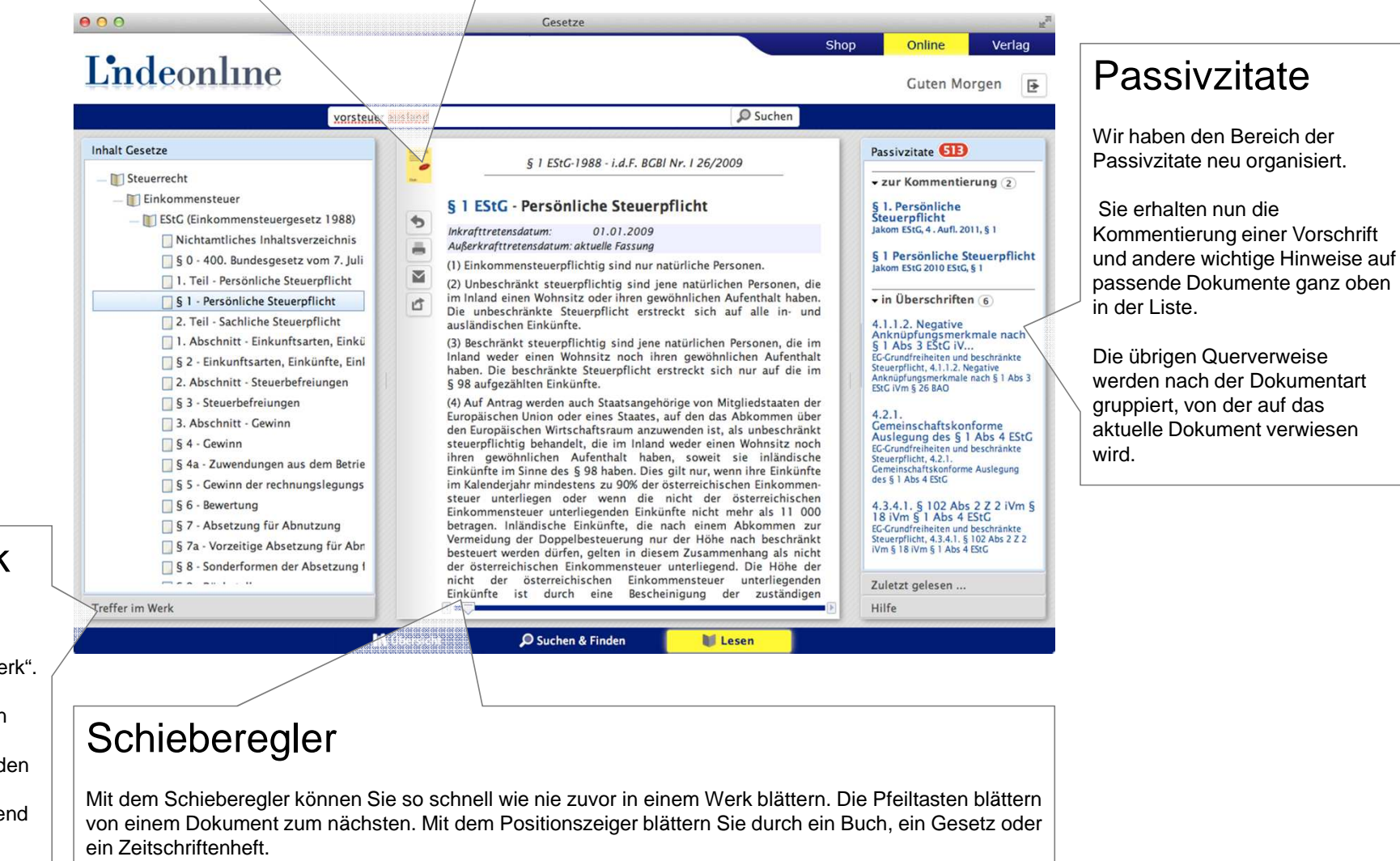

#### Treffer im Werk

Neben dem bekannten Inhaltsverzeichnis gibt es nun eine Schublade "Treffer im Werk".

Hier erhalten Sie alle Treffer in dem aktuellen Werk, die zur aktuellen Suche passen. Auf den Schalter "im aktuellen Werk suchen" haben wir entsprechend verzichtet.